## How to add Louisville Art Association to your Contacts on iPhone

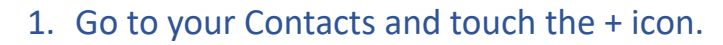

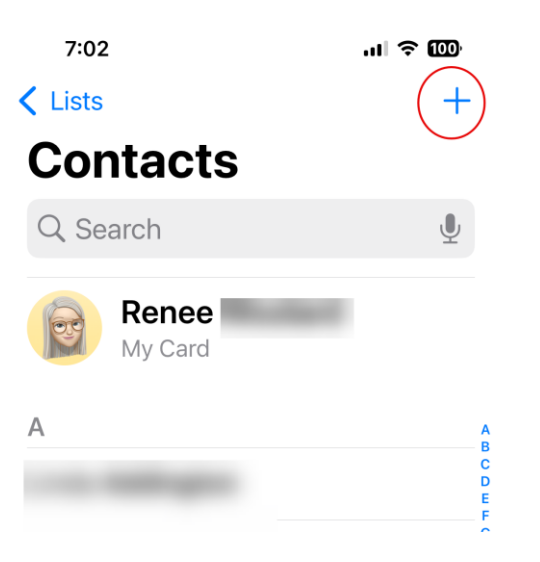

## 2. Type Louisville Art Association for the Company Name

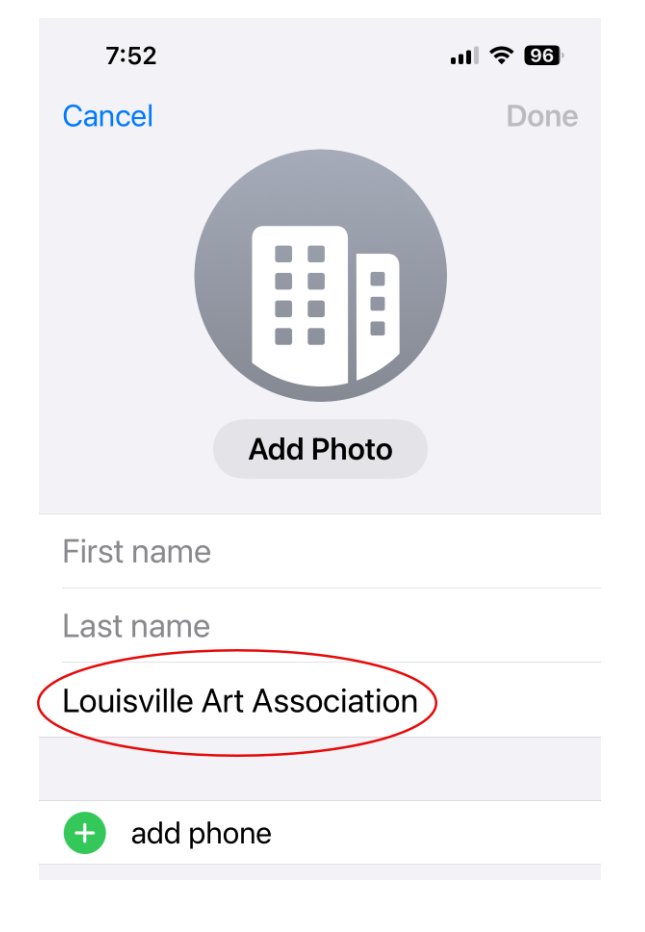

3. Scroll down to add url and choose the + icon.

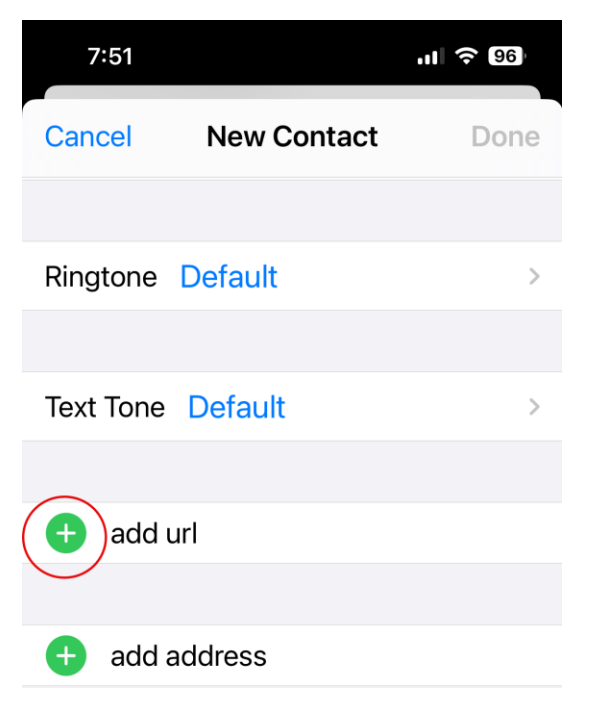

4. Type <u>www.louisvilleartassociation.org</u> No need to add the http://. It will do that automatically. Then press Done when finished.

| Cancel            | New Contact                      | 2 Done |
|-------------------|----------------------------------|--------|
| Text Tone Default |                                  | >      |
|                   | 0                                |        |
| homepage >        | www.louisvilleartassociation.org |        |
| 🛨 add url         |                                  |        |
|                   |                                  |        |
| 🕂 add address     |                                  |        |
|                   |                                  |        |

That's it!